# GOOGLE CHROME İÇİN MAIL ARAYÜZ AYARLARI

| <u>ktarın</u> |                                     |                |   | Yeni sekme<br>Yeni pencere     |       |     |        | کر<br>Ctr<br>Ctr | 3<br>1+T<br>1+N  |
|---------------|-------------------------------------|----------------|---|--------------------------------|-------|-----|--------|------------------|------------------|
|               | Geçmiş                              | Ctrl+H         |   | Yeni gizli per<br>Geçmiş       | icere |     | Ctrl+Ü | stKrkt           | :+N              |
|               | <b>Son kapatılan</b><br>Convergence | Ctrl+ÜstKrkt+T |   | İndirilenler<br>Yer İşaretleri |       |     |        | Ct               | L+lı<br>♦        |
| 2             | Microsoft Outlook Ayarları - POP3   |                |   | Yakınlaştır                    |       | - % | 4100 ÷ |                  | 23               |
| 0             | Diğer cihazlardan sekme yok         |                |   | Yazdır<br>Bul<br>Diğer araçlar |       |     |        | Ctr<br>Ctr       | I+P<br>rI+F<br>▶ |
|               | Türkiye                             |                |   | Düzenle                        | Kes   | Ko  | opyala | Ya               | pıştır           |
|               |                                     | l              | ļ | Ayarlar<br>Yardım              |       |     |        |                  | F                |
|               |                                     |                |   | Çıkış                          |       |     | Ctrl+Ü | stKrkt           | t+Q              |

## "Geçmiş" sekmesine bastıktan sonra "Tarama Verilerini Temizle" sekmesine basıyoruz.

| Tarama verilerini temizle                                                                                        |                            |                           |        |  |
|----------------------------------------------------------------------------------------------------|----------------------------|---------------------------|--------|--|
| Hatırlatma! Bir dahaki sefere Gizli mod (Ctrl+ÜstKrkt+N) kullanışlı olabilir.                                    |                            |                           |        |  |
| Aşağıdaki öğelerin tüm izlerini sil:                                                                             | en baştan                  | •                         |        |  |
| 🕑 Tarama geçmişi                                                                                                 | son 1 saat<br>son 1 gün    |                           |        |  |
| 🕑 İndirme geçmişi                                                                                                | geçen hafta<br>son 4 hafta |                           |        |  |
| 🗹 Çerezler ve diğer site verileri                                                                                | en baştan                  |                           |        |  |
| Önbelleğe alınan resimler ve dosyalar                                                                            |                            |                           |        |  |
| Şifreler                                                                                                    |                            |                           |        |  |
| Form otomatik doldurma verileri                                                                                  |                            |                           |        |  |
| Barındırılan uygulama verileri                                                                                   |                            |                           |        |  |
| 🔲 İçerik lisansları                                                                                              |                            |                           |        |  |
|                                                                                                    |                            |                           |        |  |
| Daha fazla bilgi edinin                                                                                          |                            | Tarama verilerini temizle | ptal   |  |
| Kaydedilen <b>içerik ayarları ve arama motorları</b> temizlenmez ve göz atma alışkanlıklarınızı<br>yansıtabilir. |                            |                           | rinizi |  |

Ekranda görülen "en baştan" seçeneğini seçip işaretli kısımları seçip "Tarama Verilerini Temizle" deyip tarayıcımızı kapatıyoruz.

### INTERNET EXPLORER İÇİN MAIL ARAYÜZ AYARLARI

| ulanlara ekle |
|---------------|
| Geçmiş        |
|               |
|               |
|               |
|               |
|               |
|               |
|               |
|               |

Sağ üst köşedeki yıldız işaretine basarak sık kullanılanlara ulaşıp oradan "Geçmiş" yazan kısmı seçiyoruz. Aşağısında tarihe göre geçmiş bağlantılar görünecektir.

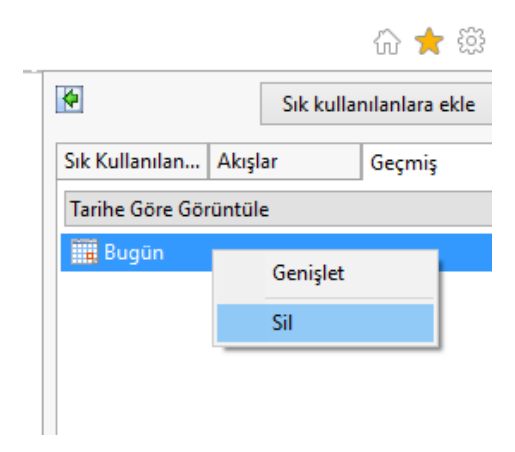

Ekran görüntüsündeki gibi orada bulunan tüm geçmiş klasörlere mouse umuz ile sağ tık yaparak silmemiz gerekli. Son olarak da aşağıdaki ekrandan "Evet" diyerek onay verip browserı kapatıyoruz.

| UYARI    | ×                                                         |  |
|----------|-----------------------------------------------------------|--|
| <u> </u> | Geçmiş Öğesini silmek istediğinizden emin misiniz: Bugün? |  |
|          | Evet Hayır                                                |  |

#### EDGE İÇİN MAIL ARAYÜZ AYARLARI

|                            | = 🛛 🗘 …  |
|----------------------------|----------|
| Yeni pencere               |          |
| Yeni InPrivate penceresi   |          |
| Yakınlaştır                | - 100% + |
| Sayfada bul                |          |
| Yazdır                     |          |
| Başlangıç ekranına sabitle |          |
| F12 Geliştirici Araçları   |          |
| Internet Explorer ile aç   |          |
| Geri bildirim gönder       |          |
| Ayarlar                    |          |

Ayarlar sekmesine basıyoruz. Karşımıza çıkan ekranda "Gözatma verilerini temizle" kısmının hemen altında bulunan "Temizlenecek öğeleri seç" seçeneğini seçiyoruz.

Şununla yeni sekmede aç

Gözatma verilerini temizle

Temizlenecek öğeleri seç

Bu seçeneği seçtiğimizde aşağıdaki ekran karşımıza gelecektir. Seçilmiş kısımları işaretleyip "Temizle" butonuna basıyoruz. Browserı kapatıyoruz.

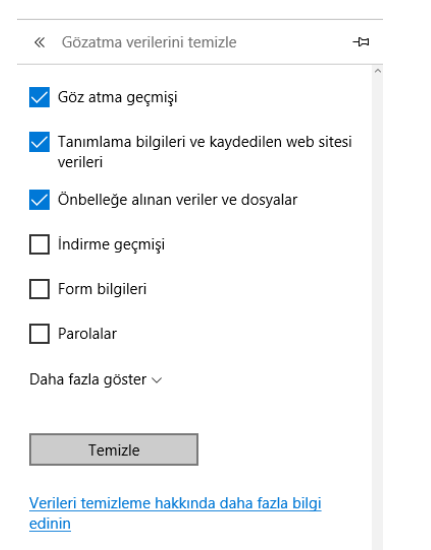

#### FIREFOX İÇİN MAIL ARAYÜZ AYARLARI

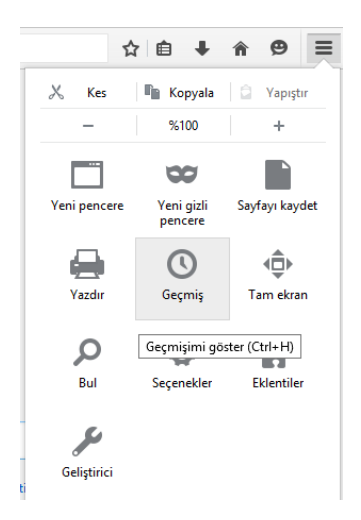

Şekilde görüldüğü gibi Firefox tarayıcımızın sağ üst köşesindeki kısıma basınca açılan ekranda "Geçmiş" seçeneğini seçiyoruz.

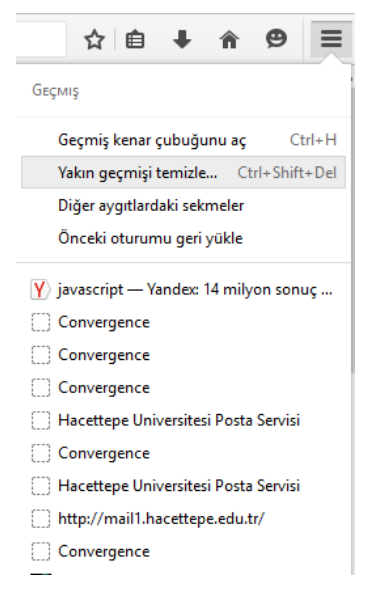

Geçmiş içinde açılan yukarıdaki ekrandan "Yakın geçmişi temizle" seçeneğini seçiyoruz. Aşağıda açılan sayfada "her şey" seçeneğini seçip "Şimdi Temizle" butonuna basıyoruz. Browserı kapatıyoruz.

| Yakın geçmişi temizle               | X                  |
|-------------------------------------|--------------------|
| <u>T</u> emizlenecek zaman aralığı: | Son bir saat 🗸 🗸 🗸 |
|                                     | Son bir saat       |
| ✓ <u>A</u> yrıntılar                | Son iki saat       |
|                                     | Son dört saat      |
|                                     | Bugün              |
|                                     | Her şey            |

### SAFARİ İÇİN MAIL ARAYÜZ AYARLARI

Safari Dosya Düzen Görüntü Tarihçe Yer Işaretleri Pencere Yardım Tarihçeyi Göster ЖY ₩[ Geri 00 Ш 0 ΰжн Ana Sayfa SnapBack Arama Sonuçları \7#S Son Kapatılan Pencereyi Yeniden Aç Son Oturumdaki Tüm Pencereleri Yeniden Aç Convergence Tarihçeyi Sil.

Safari ekranı açık iken sol üstteki Safari seçeneklerinden "Tarihçe" yi seçiyoruz.

Yukarıda görünen en altında bulunan "Tarihçeyi Sil" seçeneğini seçtiğimizde aşağıdaki ekran karşımıza gelecektir.

|   | son saat<br>Ta<br>sil bugün<br>bugün ve dün | ə giriş yapmış diğer aygıtlarda da |
|---|---------------------------------------------|------------------------------------|
| ? | (                                           | Vazgeç Tarihçeyi Sil               |

Yukarıdaki ekranda "tüm tarihçe" seçeneğini seçip, tarihçeyi sil butonuna basıyoruz ve browserı kapatıyoruz.